# **DPN**Check<sup>®</sup> DPNCheck 2.0 Device Training

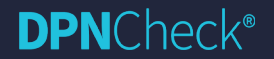

© 2025 Alera/TES. All Rights Reserved.

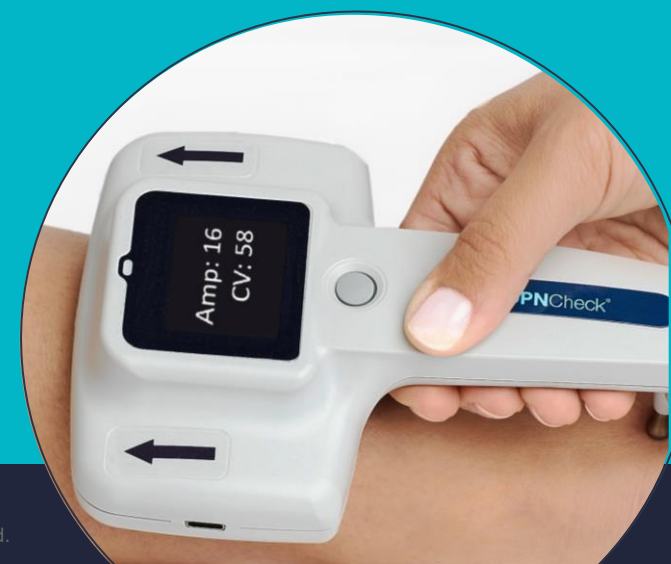

# Commercial stage neurotechnology company

- Based in Buckley, WA
- Over 5M patients served
- Breadth of offerings in monitoring and diagnostic electrodes
- Strong IP portfolio
- Fully integrated operations with global footprint

**DPN**Check<sup>®</sup>

Our mission is to improve patient outcomes and population health by detecting, quantifying, and helping providers to reduce the impact of neurological disorders

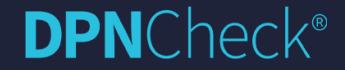

# **Polyneuropathy Background**

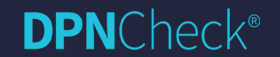

© 2025 Alera/TES. All Rights Reserved

# Polyneuropathy is common and leads to substantial morbidity and mortality Prevalence\* 10% in overall population

- Clinical testing has low sensitivity for early-stage disease
- Laboratory testing is expensive, only appropriate for confirmation
- Unmet need for accurate, widely available, screening test for polyneuropathy

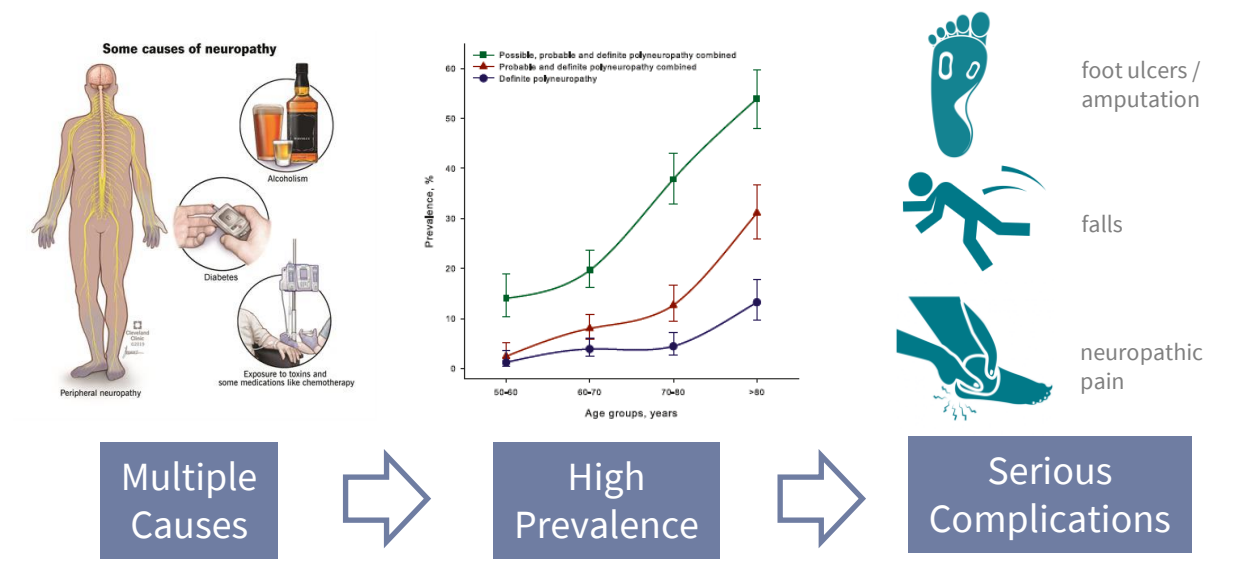

Up to 30%+ in Medicare Population

\*Mold et al. 2004. Hanewinckel et al. 2016. Singer et al. 2012. Dyck et al. 1993.

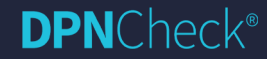

# **Etiology of Peripheral Neuropathies**

#### • Metabolic

- Diabetes (30% of patients)
- Metabolic syndrome (IGT, hypertension, dyslipidemia, obesity)
- B12 deficiency
- Thyroid disease
- Chronic Hypoxia
  - o Obstructive sleep apnea
  - o COPD

#### • Toxic

- o Chemotherapy Induced Peripheral Neuropathy (CIPN)
- o Alcoholic neuropathy, uremic neuropathy

#### • Inflammatory

- o Rheumatoid arthritis
- Chronic Inflammatory Demyelinating Polyneuropathy (CIDP)
- o Guillain-Barré syndrome (GBS)
- Infectious
  - $\circ~$  HIV, Lyme disease
- Hereditary

**DPN**Check<sup>®</sup>

Charcot-Marie-Tooth (CMT)

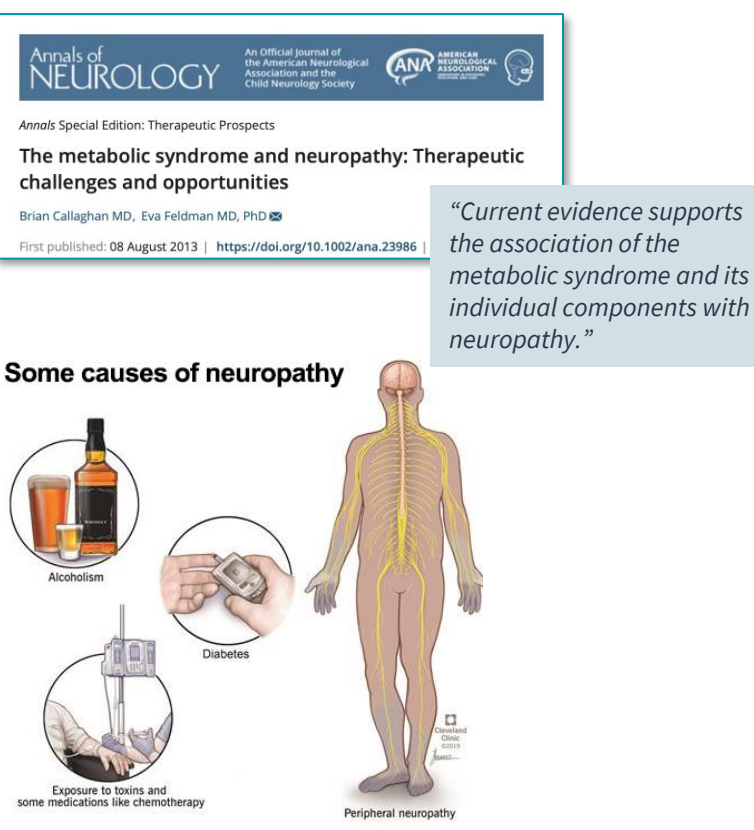

#### Peripheral neuropathy has a high population prevalence - 2x more common than PAD

Hicks et al. Sci Rep, 2021.: https://doi.org/10.1038/s41598-021-98565-w

50%

No Diabetes Pre-Diabetes 41.5% 45% Diabetes <10 vrs ■ Diabetes ≥10 yrs 37.0% Adjusted\* prevalence of PN (%) 40% 34.8% 33.4% 31.5% 31.2% 35% 30% 25.4% 23.3% 25% 20% 14.4% 12.4% 15% 8.6% 10% Т 5% 0%

#### NHANES aged 40-69 Years N

NHANES aged ≥ 70 years

ARIC aged ≥70 years

\*Age, sex and race-adjusted prevalence of peripheral neuropathy stratified by diabetes status in US adults aged 40-69 and ≥ 70 Years (NHANES, 1999-2004) and ARIC participants aged ≥ 70 years (Visit 6, 2016-2017).

NHANES: 1999–2004 National Health and Nutrition Examination Survey

ARIC: 2016-2017 Atherosclerosis Risk in Communities Study

#### **DPN**Check<sup>®</sup>

42.3%

# Peripheral neuropathy is an independent risk for falling and fall severity

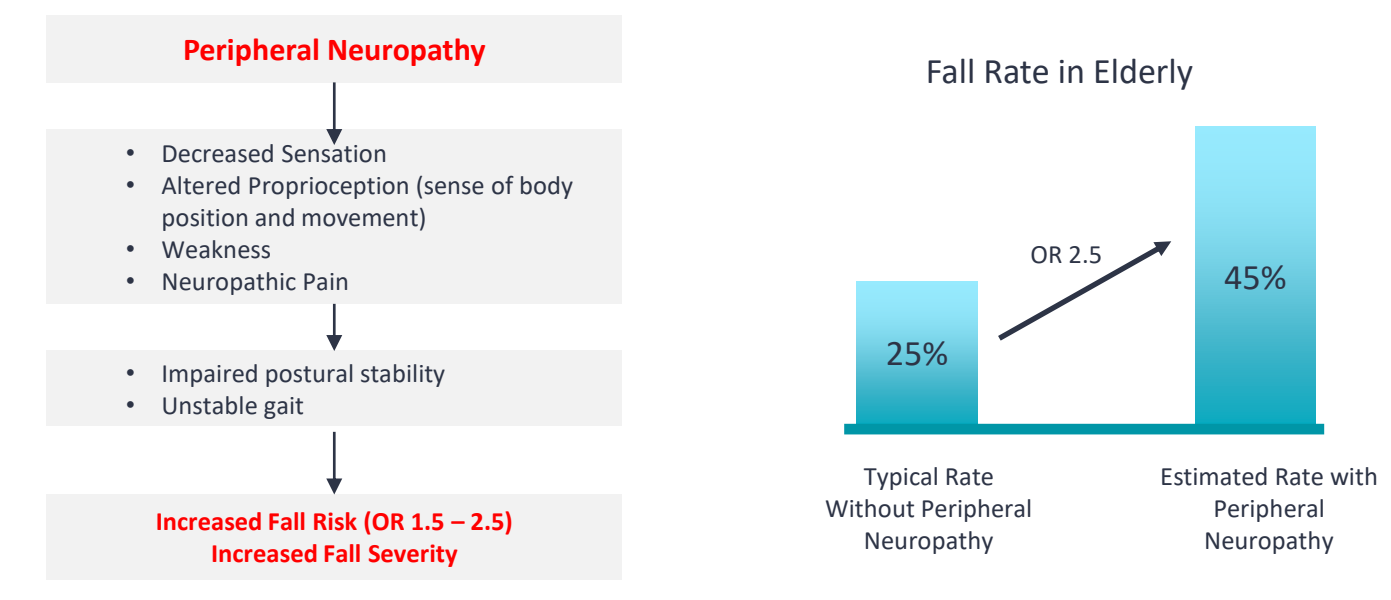

OR, odds ratio.

References: Richardson and Hurvitz. J Gerontol, 1995. Cheng et al. J Clin Nurs, 2002. Erlandson et al. J Acquir Immune Defic Syndr, 2019. Riskowski et al. Journal of Foot and Ankle Research, 2012.

#### **DPN**Check<sup>®</sup>

7

# Elevated risk of falls and pain precede peripheral neuropathy Dx by several years

Callaghan et al. Neurology, 2015: <u>https://doi.org/10.1212/WNL.000000000001714</u>

Figure 1 Comparison of the patient-oriented outcome trajectories between patients with neuropathy and propensity-matched controls

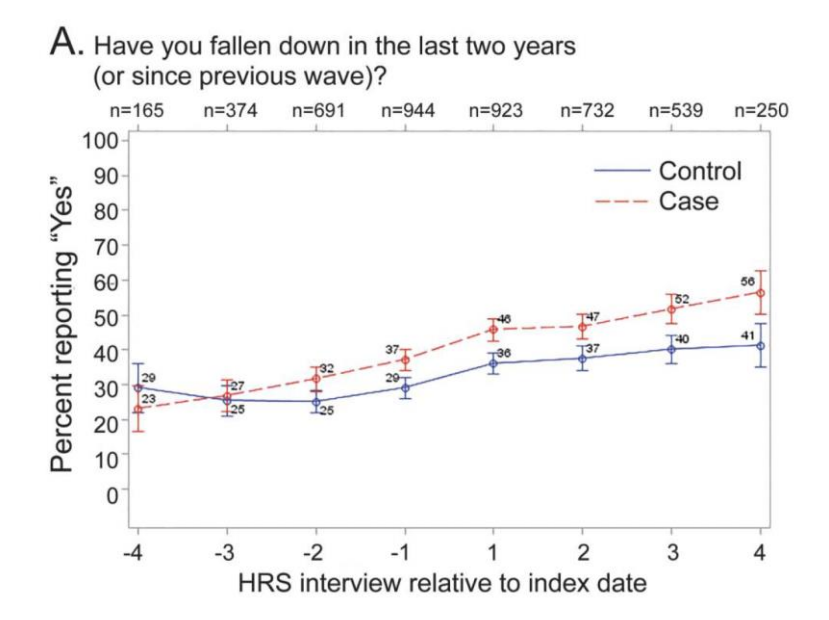

"We found that older adults with neuropathy have more falls and pain and lower self-rated health compared to carefully matched controls without neuropathy. These differences were present 3–5 years prior to a neuropathy diagnosis and persist for several years after diagnosis."

"This finding may be partly explained by a delay in diagnosis in this highly prevalent condition, and also highlights the fact that neuropathy often develops slowly over time. Patients typically report neuropathic symptoms to their physician years after their insidious onset."

#### **DPN**Check<sup>®</sup>

#### Clinical screening tests have low sensitivity - Monofilament only detects loss of protective sensation

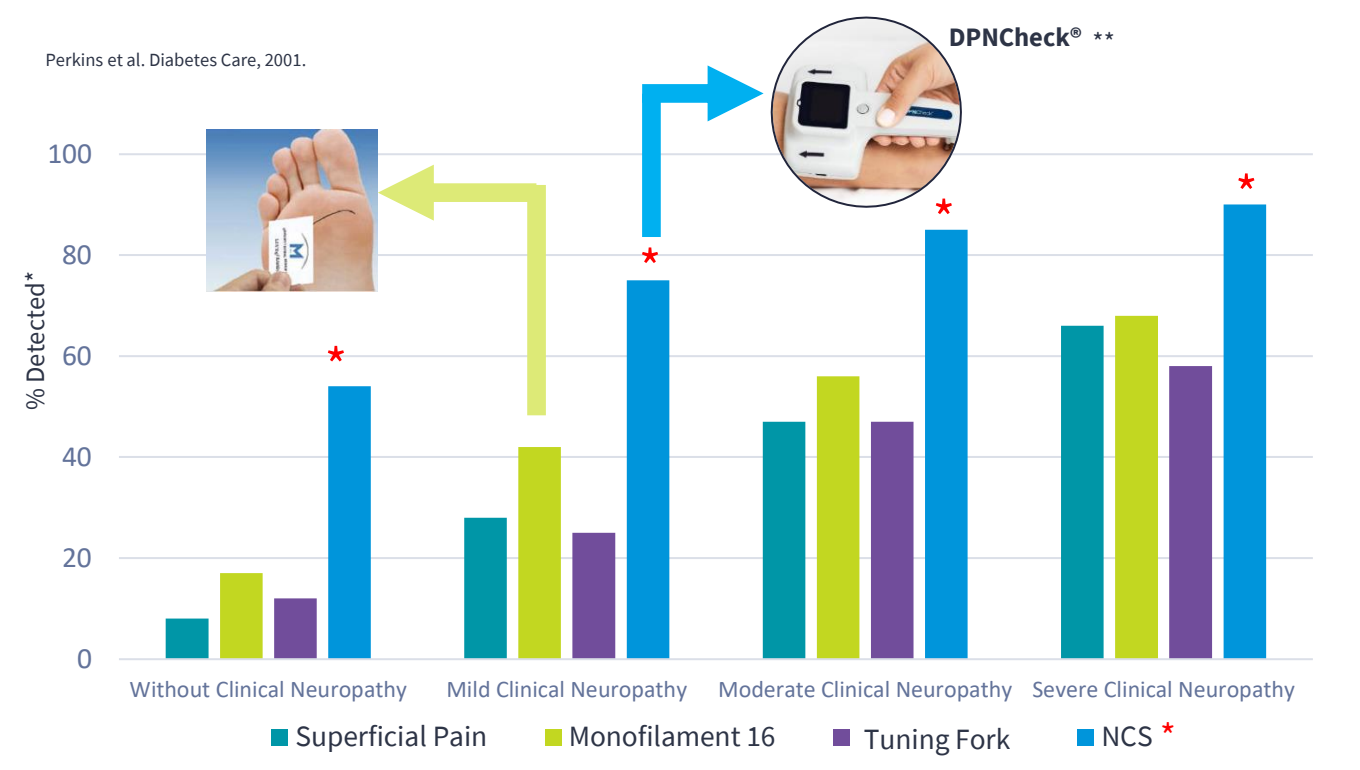

\*Corrected for false positive rate.

\*\*Referenced publication utilized traditional NCS. DPNCheck sural nerve conduction demonstrated to have high agreement with traditional NCS.

Kural et al. 2018. Kamiya et al. 2021. Scarr et al. 2018. Lee at al. 2014.

#### **DPN**Check<sup>®</sup>

#### **DPNCheck®** Overview

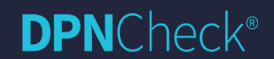

© 2025 Alera/TES. All Rights Reserved.

# DPNCheck is a standardized and automated sural nerve conduction test

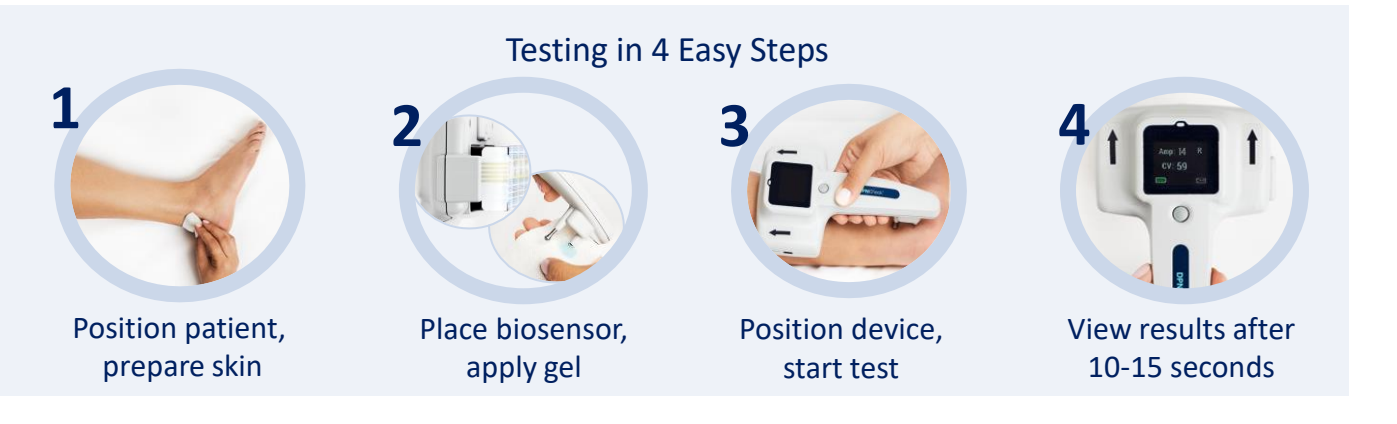

- Performed in minutes by medical assistant
- Gold standard NCS technology
- Device + single-patient use biosensor
- High diagnostic accuracy

**DPN**Check<sup>®</sup>

- Validated in 30+ peer-reviewed studies
- 2M patients tested over 10 years

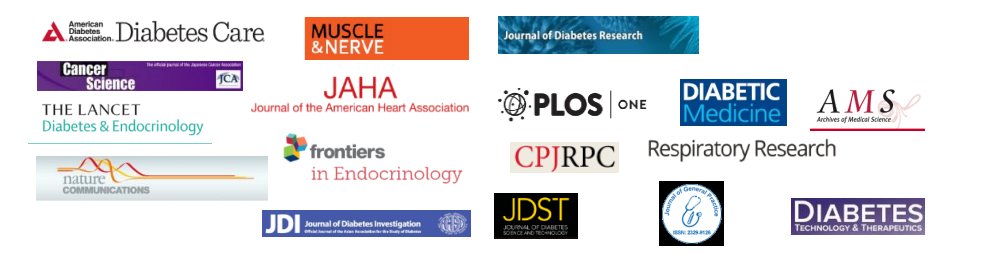

device display is simulated

#### **Device Components**

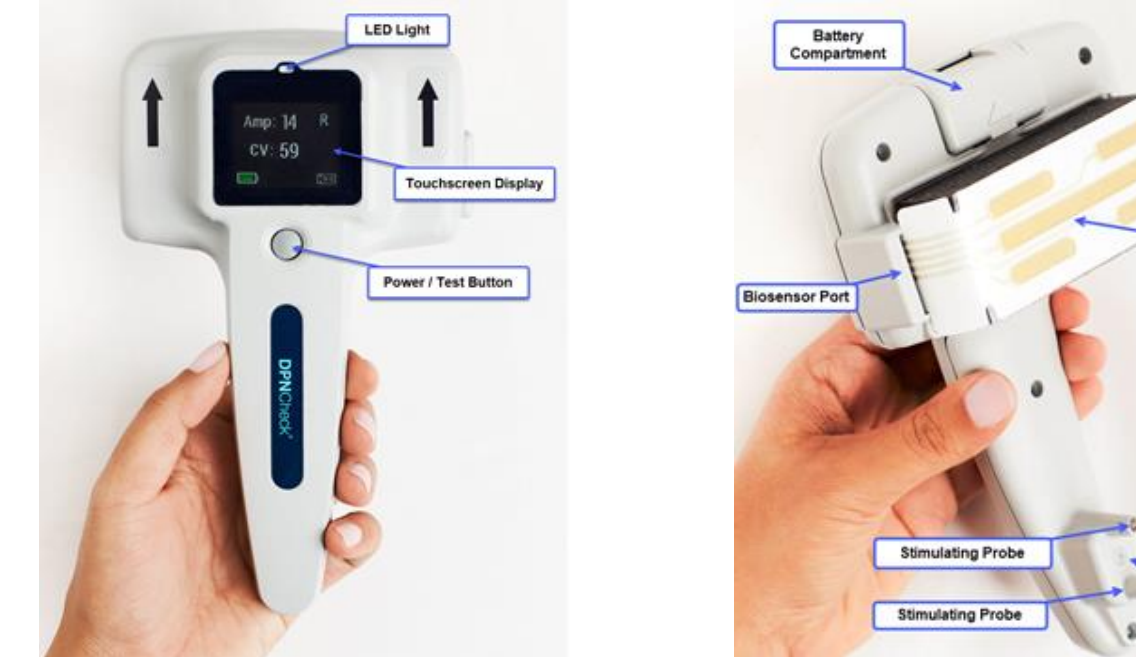

The device is powered by a 3V Panasonic CR123A battery. USB C Cable is provided for optionally uploading test results to Reporter PC application.

#### **DPN**Check<sup>®</sup>

USB Port

Biosensor

Infrared Thermometer

# **Device Configuration and Setup**

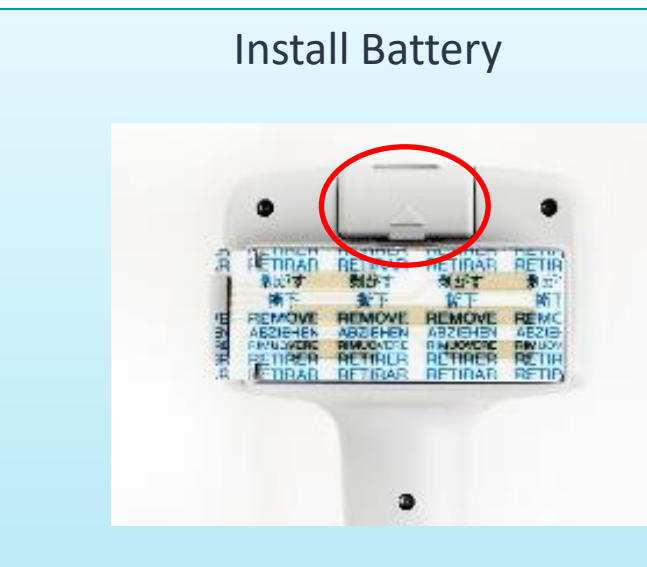

- Remove battery door with thumb/finger at arrow
- Insert the CR123A battery, match +/to indicators

# Apply Gray Foam

- Remove brown liner (stickier), align with device.
- Remove white liner and keep for protection of foam when not in use.

#### **DPN**Check<sup>®</sup>

## **Device Configuration and Setup**

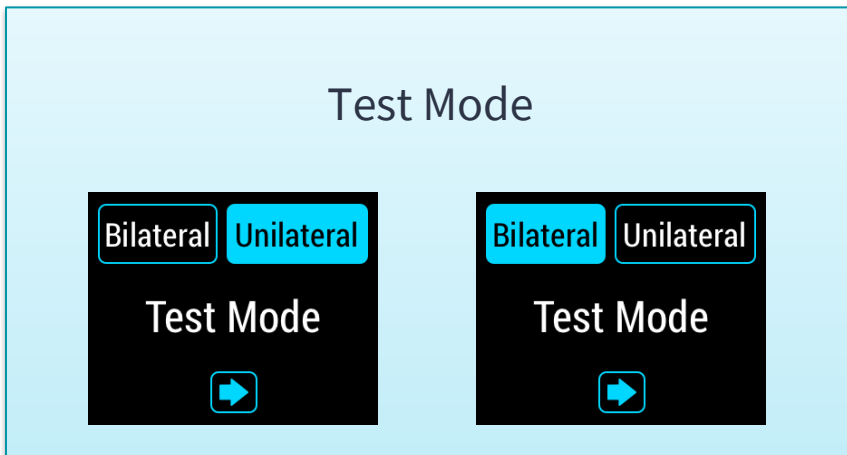

- Press button to power on device.
- Hold button 5 seconds, view Test Mode screen.
- Blue button shows selected. Change selection if needed

#### View Device Information

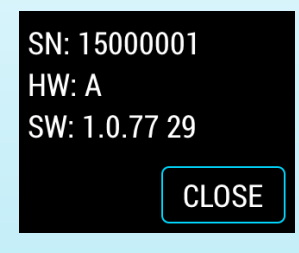

- Select Next from Test Mode screen, view Device information
- Serial number matches number printed on barcode inside battery compartment.

#### **DPN**Check<sup>®</sup>

#### Step 1a: Position Patient

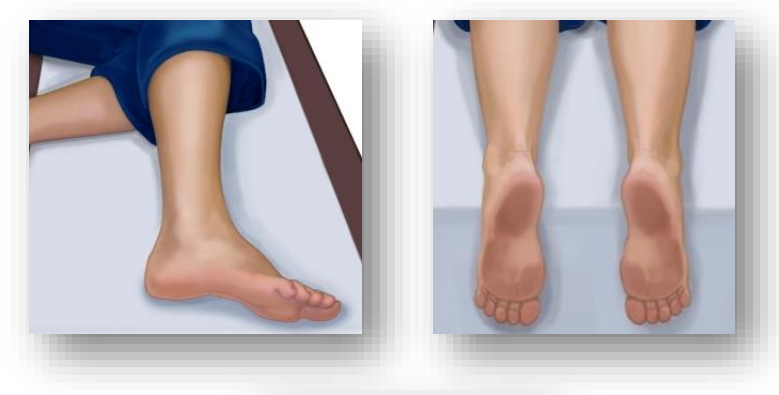

The patient should be in **comfortable** position that allows for relaxation of the leg and foot - it is important that the patient remains **relaxed** during the test.

Make sure you have **access** to the outer ankle bone and the calf.

Make sure you can **see the midline** of the calf.

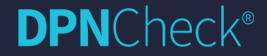

# Patient Positioning Techniques

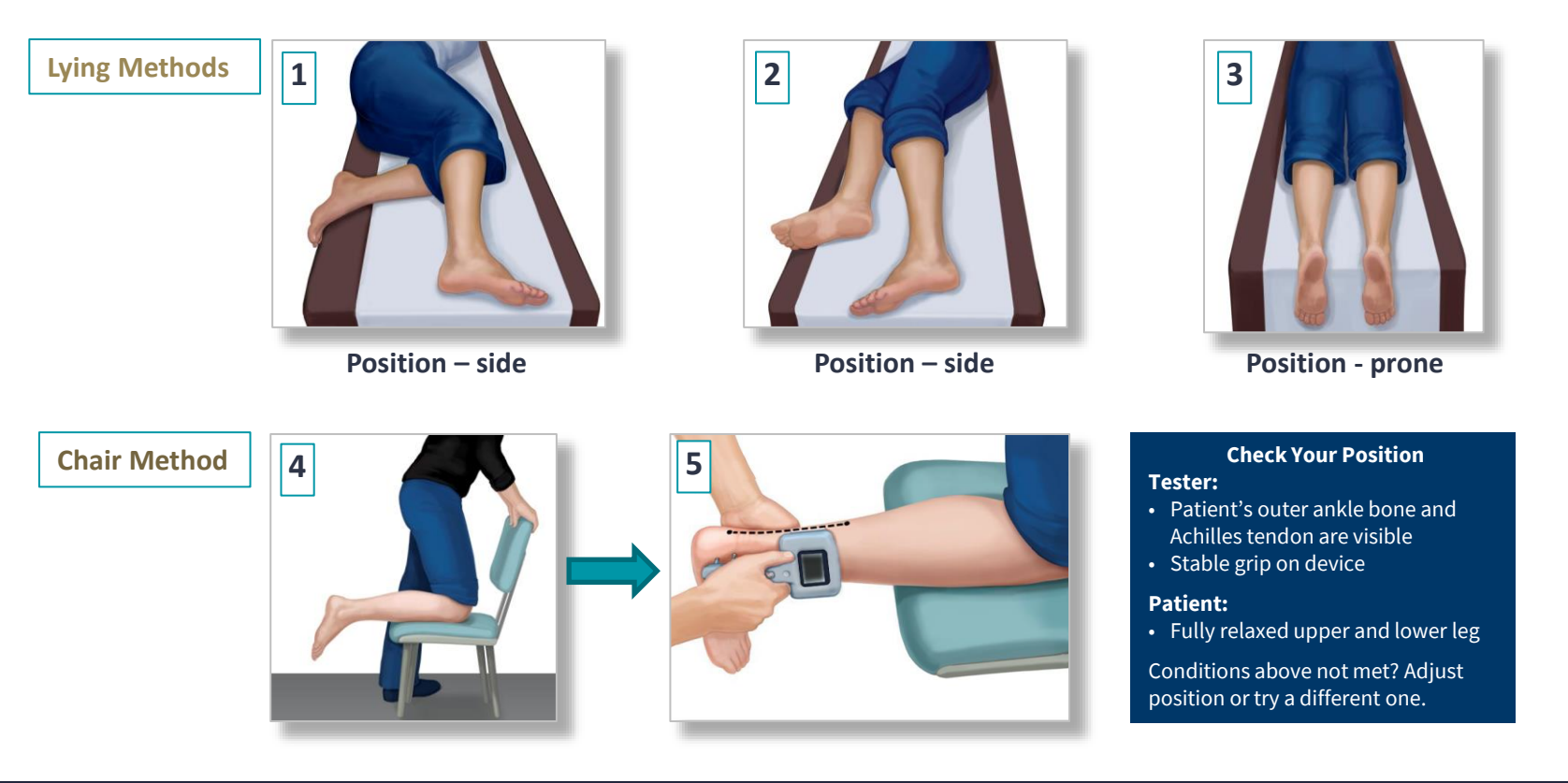

#### **DPN**Check<sup>®</sup>

#### Anatomical Landmarks

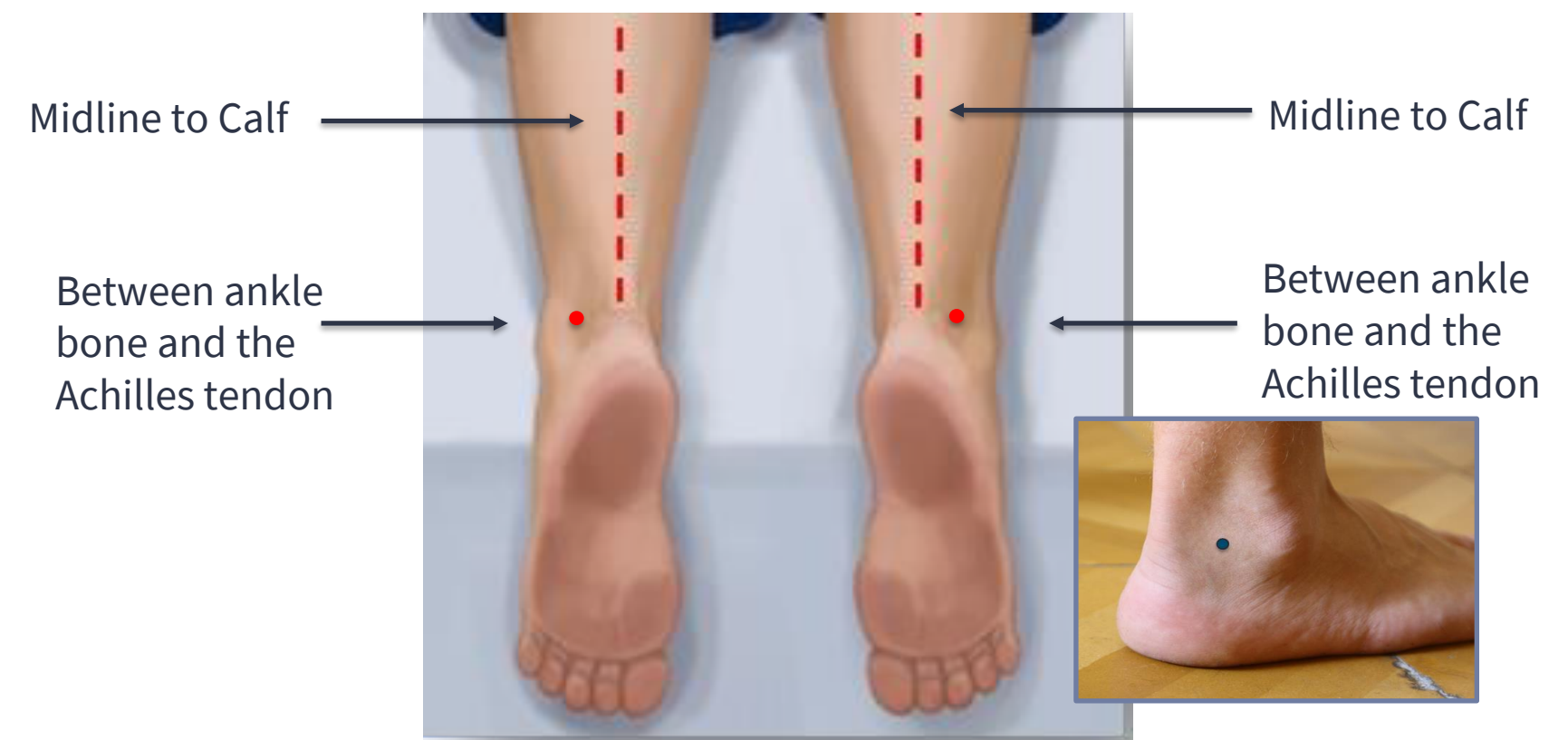

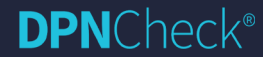

#### Preview: Device Alignment

The long probe should align with the outer ankle bone and placed between the ankle bone and the Achilles tendon.

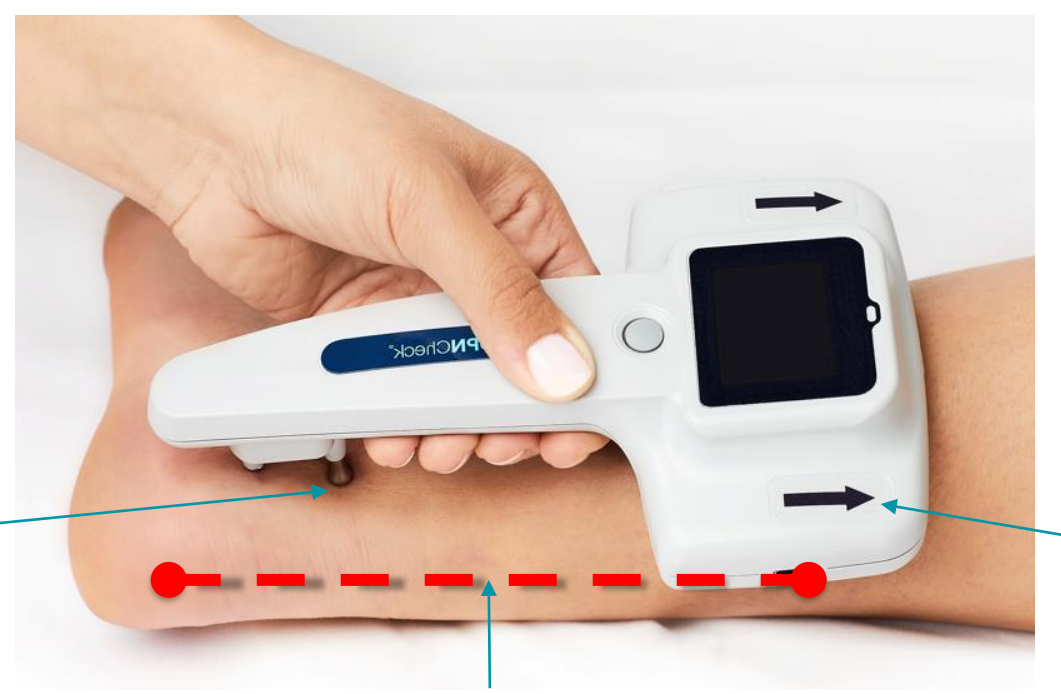

Ensure that device is aligned to the midline.

Ensure that blue arrow is pointing to the back of the knee.

#### **DPN**Check<sup>®</sup>

#### Step 1a: Skin Preparation

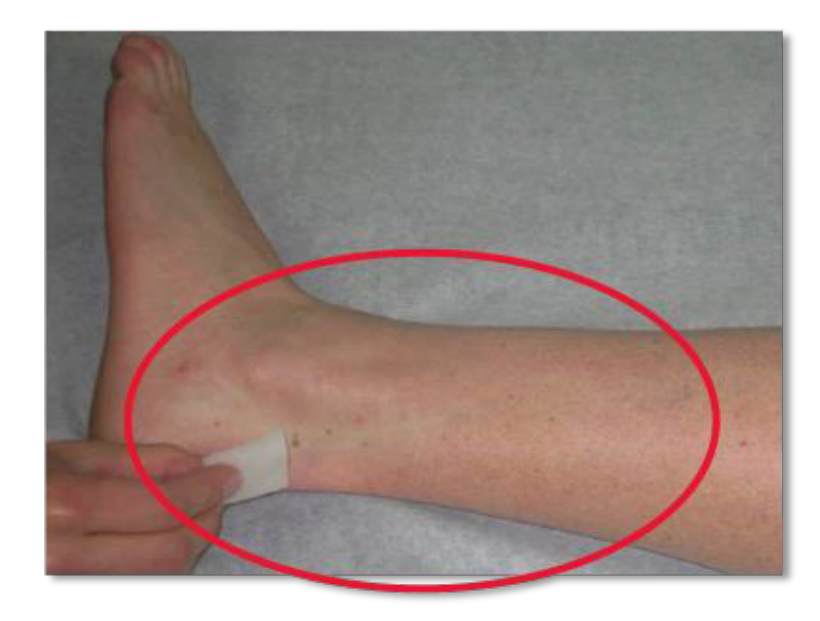

**Vigorously** scrub the test area with the preparation pad provided.

Remove any dirt, lint, moisturizer, etc.

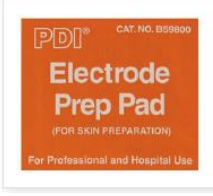

alcohol

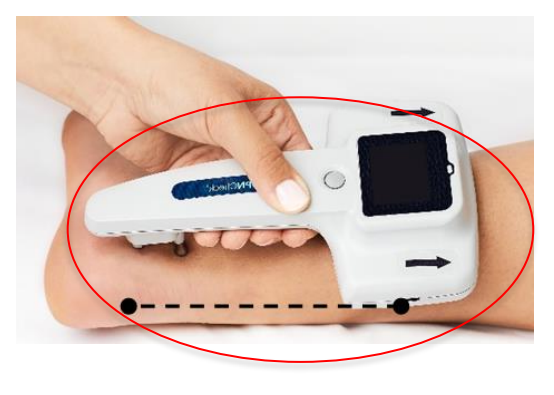

#### NEURO**Metrix**\* | **DPN**Check\*

# Step 1b: Mark Anatomical Landmarks

Midline to Calf

Between ankle bone and the Achilles tendon

Use a skin marker to draw the marks shown in the image.

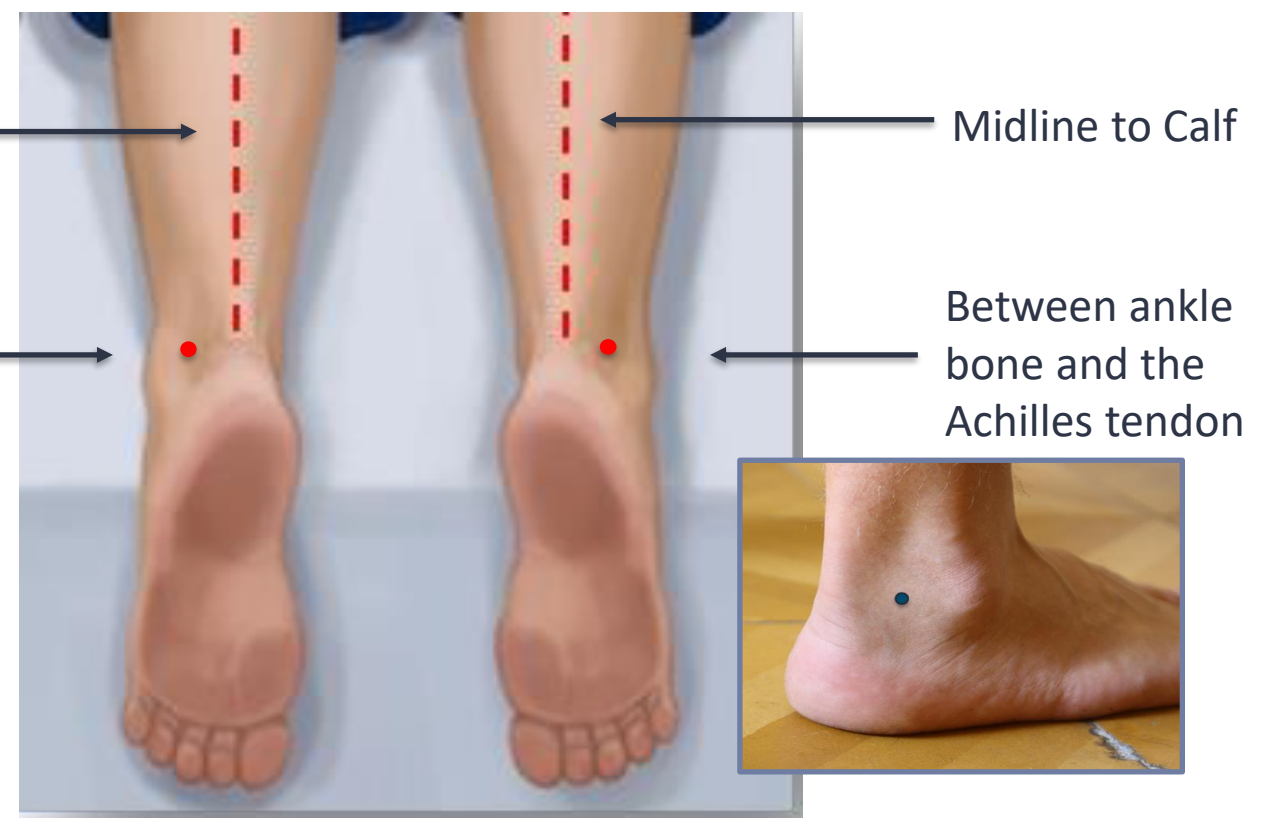

#### Step 2: Power On

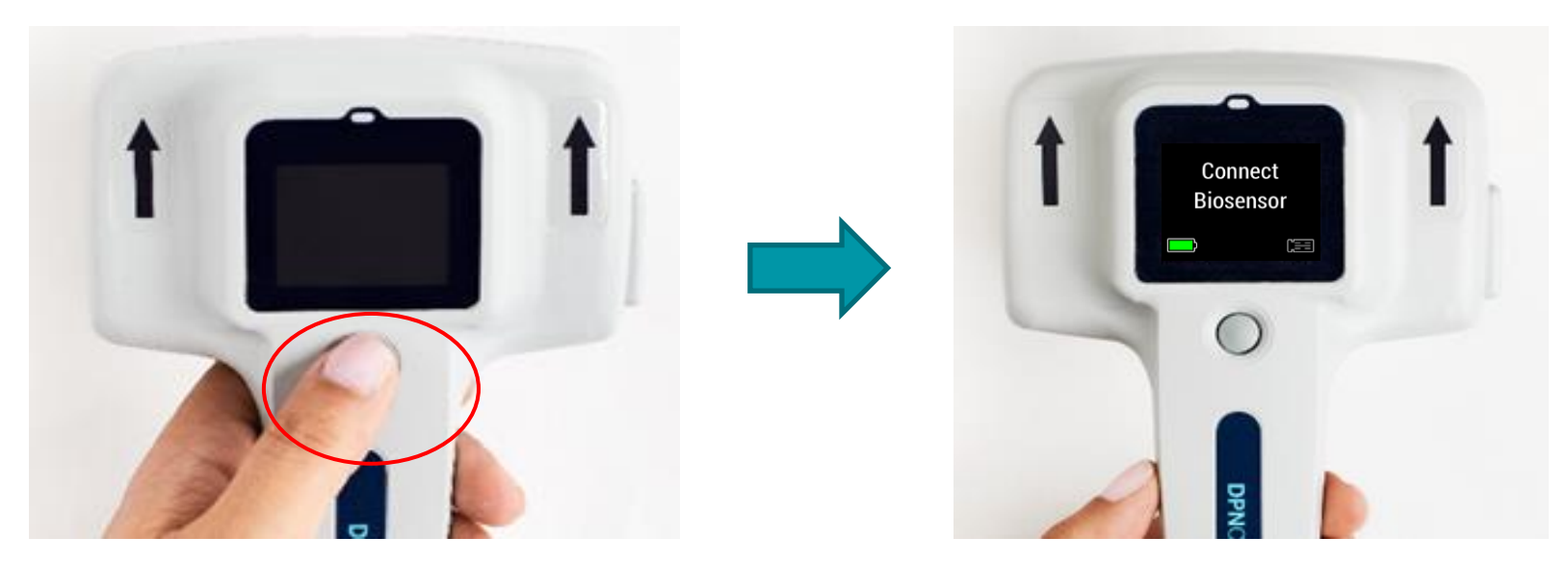

- Power on the device by pressing the power button
- The display will prompt you to connect the biosensor

#### Step 3: Insert Biosensor

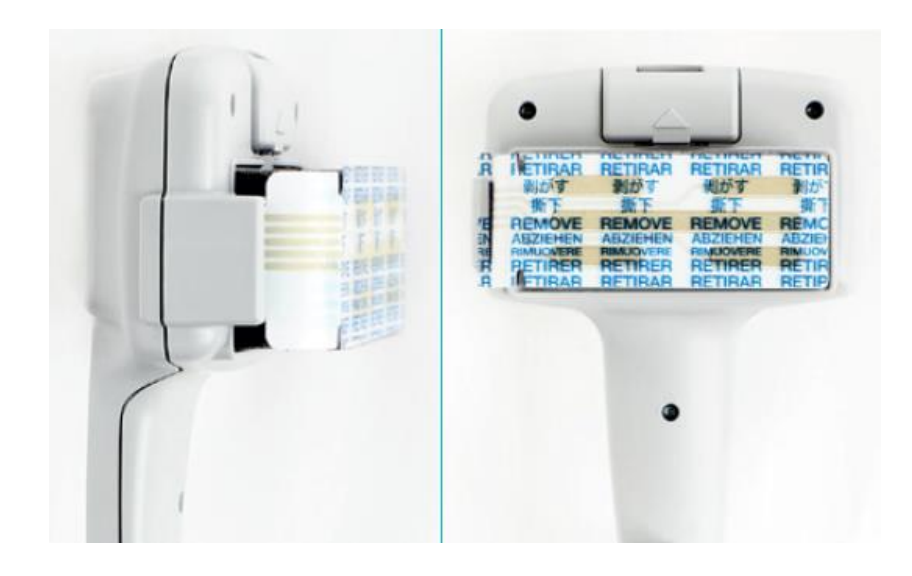

- Remove the white liner from gray foam (if not already done) and set aside for later use.
- **Fully** insert the biosensor into the port.
- Align the biosensor to the foam
- The display will prompt you to select the limb (next slide).
- Tip: Align the biosensor with the foam on all sides, "REMOVE" label side faces up.

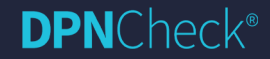

22

#### Step 4: Select Limb

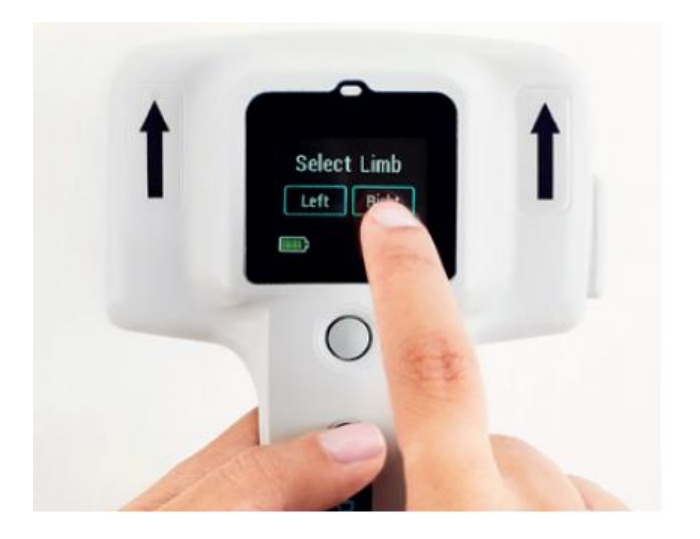

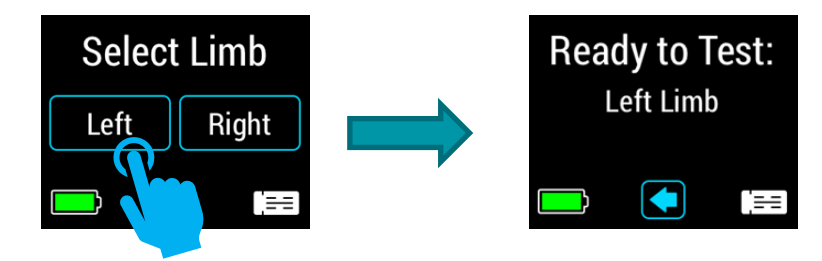

**DPN**Check<sup>®</sup>

- Select the leg to be tested on the touch screen.
- Once selected, "Ready to Test:" will be displayed followed by the limb selected (and green LED will illuminate).
- The back arrow allows you to return to the previous screen if needed.

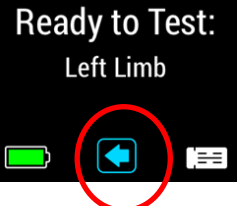

# Step 5: Apply Gel

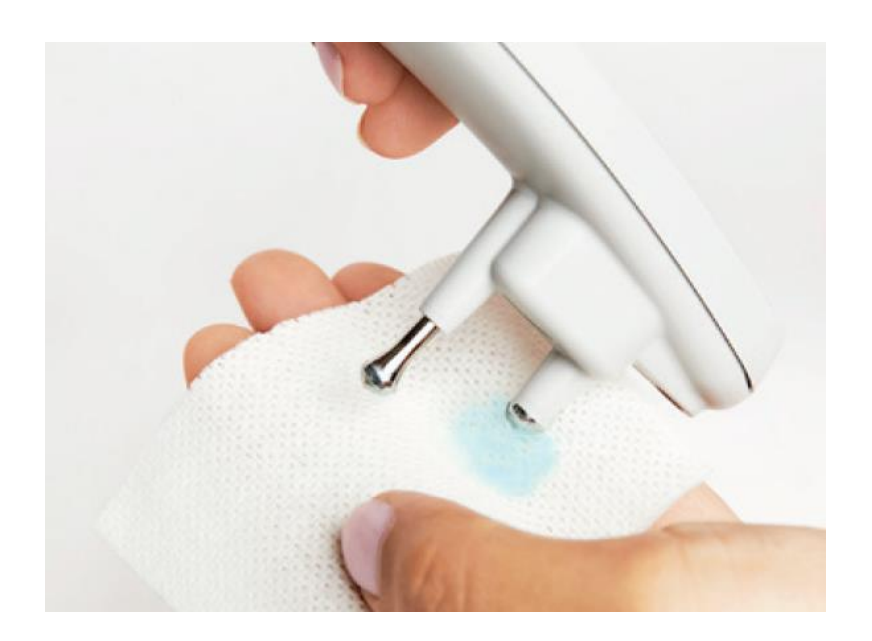

- Apply a small amount of Signa gel to each probe\*.
- The head of the probe should be covered with gel.
- Tip: Remove excess gel that may lead to gel smearing between the probes.

\*Note: Must use the Signa gel provided with biosensors.

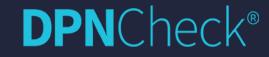

#### Step 6: Remove Biosensor Backing

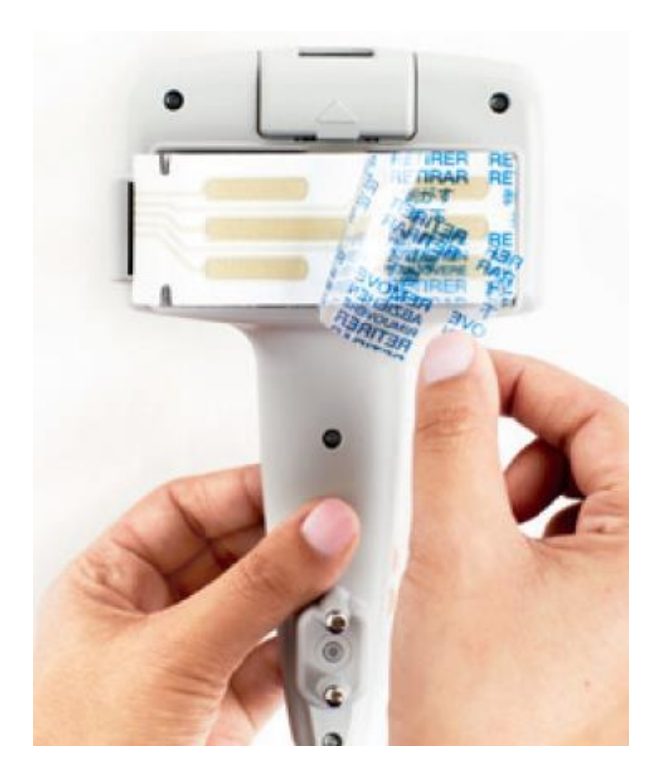

• Remove the backing from the biosensor\*.

\*Note: Save the foam liner or biosensor liner to protect the foam when device is not in use.

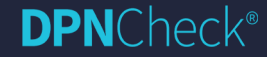

#### Step 7: Place Probes

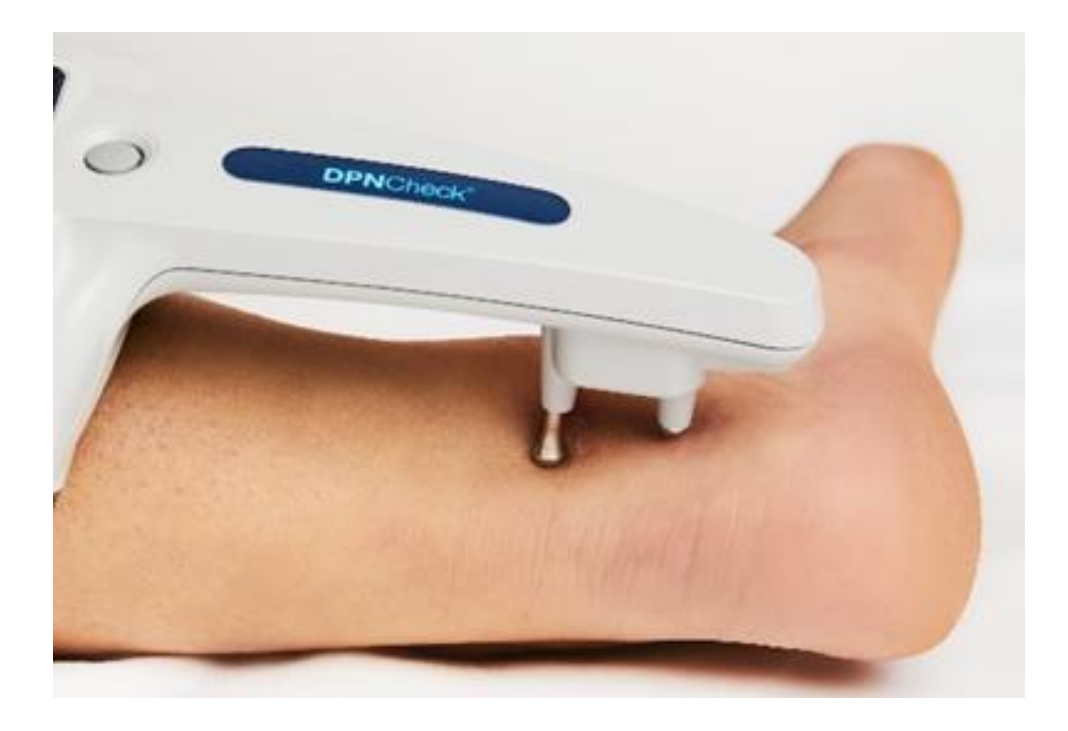

- Place the long probe at the mark made between center of outer ankle bone and Achilles tendon.
- Do not press down yet.
- Tip: The probes should be behind and not over the ankle bone.

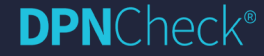

#### Step 8: Place Biosensor

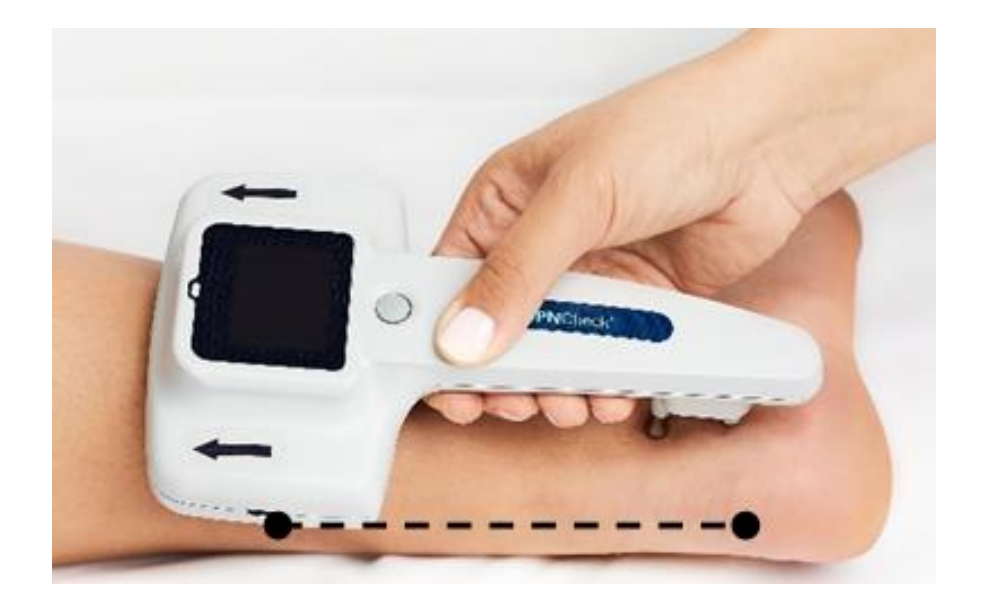

- Align the edge of the biosensor to the mark made along the center of the Achilles tendon.
- Arrow closest to Achilles will point toward back of the knee.
- Do not press down yet.

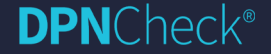

# Step 9: Finalize Placement and Contact

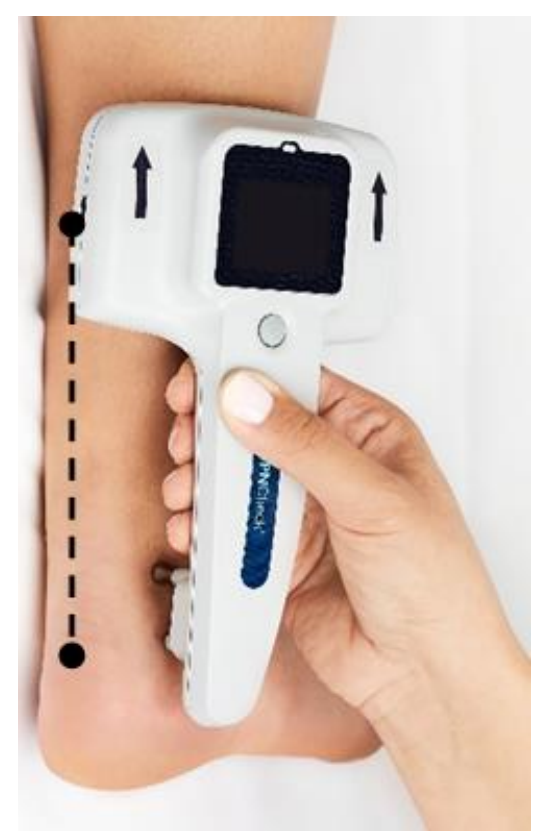

- Check your placement
  - $\circ~$  Is long probe  ${\it behind}$  Ankle Bone?
  - $\circ~$  Is edge of biosensor along  ${\color{black} center}$  of Achilles?
- Check that gel has not smeared between probes
- Press down on **probes** both probes contact fully
- Press down on **foam** biosensor contacts fully
- Make sure your grip is stable and pressure is even - hold with two hands if needed

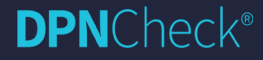

#### Step 10: Start Test

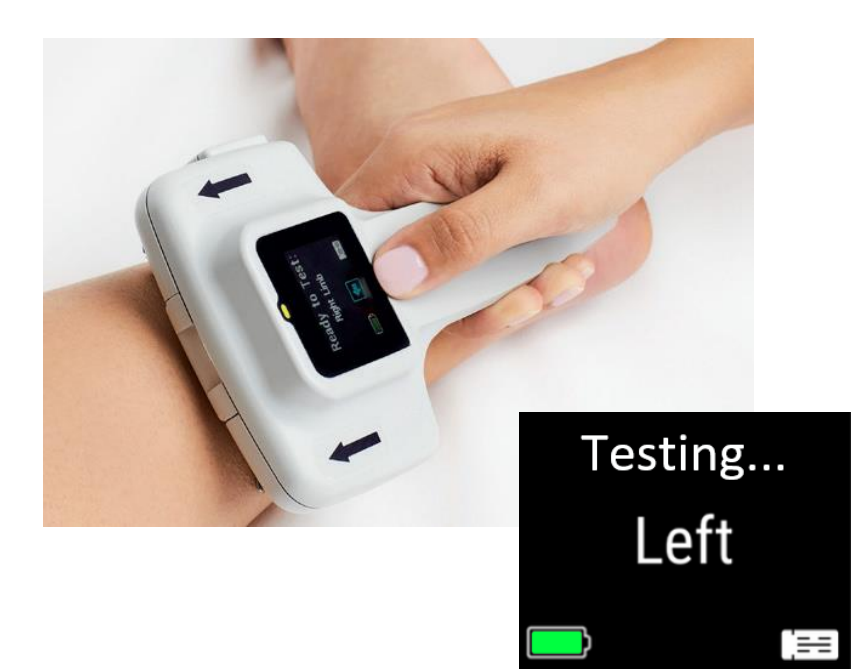

- Press the button to start.
- The display will show "Testing".
- During the test, the LED blinks green when each stimulus is delivered.
- Maintain constant pressure during the test.
- Test time will vary but generally lasts for 10-15 seconds.

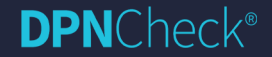

#### Step 11: View Results

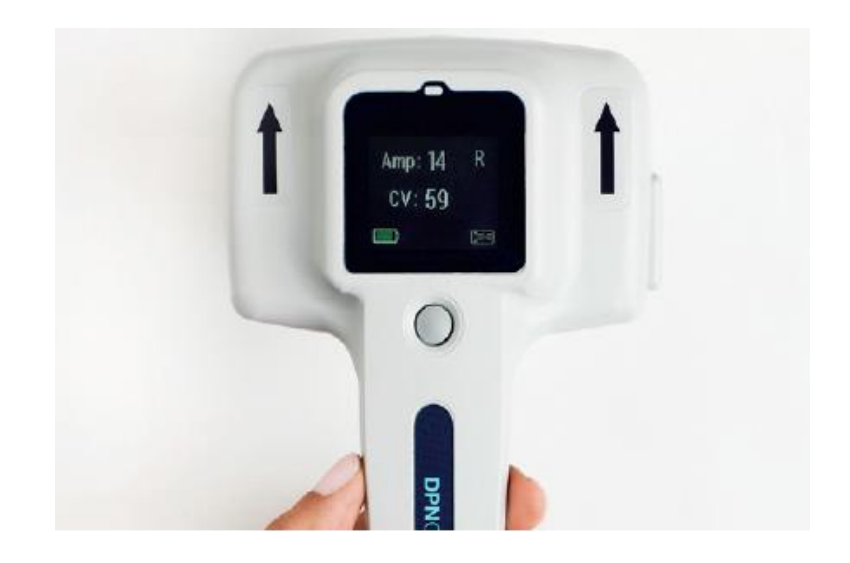

- Once results are displayed, the test is complete.
- Remove device from the leg.
- **Amp** shows the amplitude of the sural nerve response in microvolts.
- **CV** shows the conduction velocity of the sural nerve response in meters per second.
- **Limb** tested shown in upper right of screen.

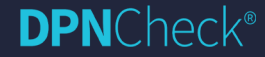

# **Optional Review: Waveform**

- To view the waveform of the measured sural response, press area where Amp and CV results are displayed.
- When you touch that area, it will highlight with an outline.
- Once you remove your finger, the waveform will display.
- Press in the waveform area to return to the Amp/CV results.

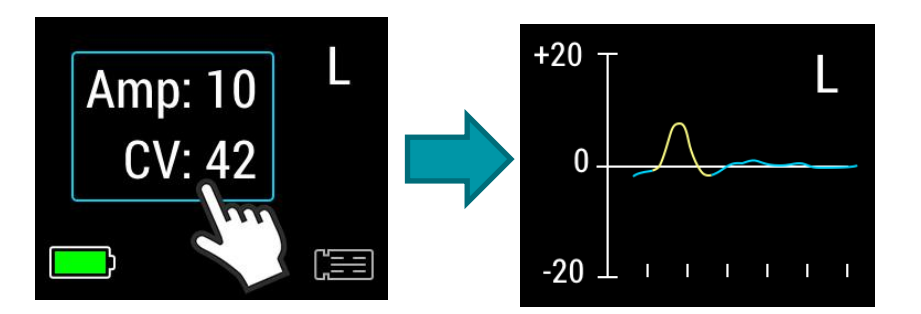

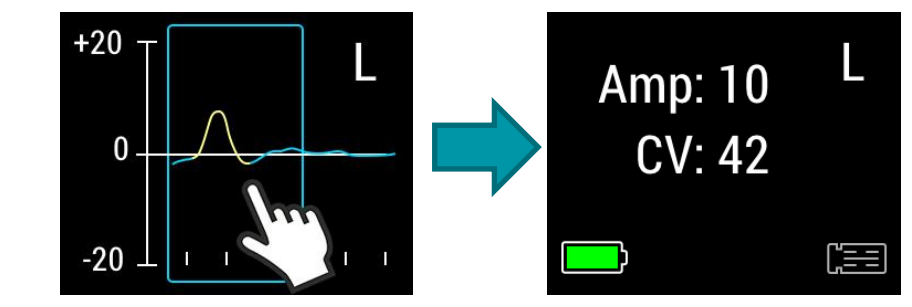

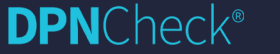

31

# **Optional Review: Waveform**

• For small amplitude waveforms, scaling may be adjusted.

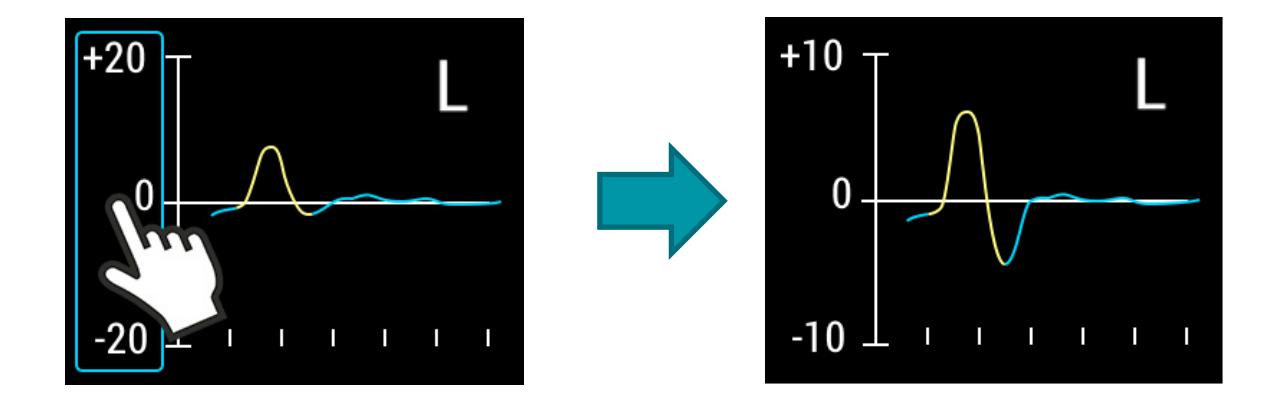

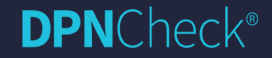

## Test Complete

- When results are shown, the test is complete.
- Record the results directly from the device, or upload to the Reporter application.
- To start a new test right away, press the button or insert a new biosensor.
- Device will power off after 1-2 minutes of inactivity.

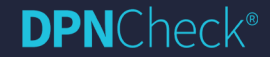

# Testing Protocol

- The test will provide a nerve conduction result the first time in most patients.
- If the first test does not provide a result, the test should be repeated.

• Pressing the test button again is usually all that is required.

• If the repeat test does not provide a result, the opposite leg should be tested.

• The same biosensor may be used on both legs.

• There will be a small percentage of patients that you will not be able to obtain results on.

#### **Review Results**

- After device powers off, you can still review your most recent results:
  - $\circ~$  Power on device with no biosensor connected to show Home screen.
  - Blue outline and checkmark indicate which limb has a result.
  - $\,\circ\,$  Press button or touch limb to navigate to results.
  - Press button to return to Home screen.

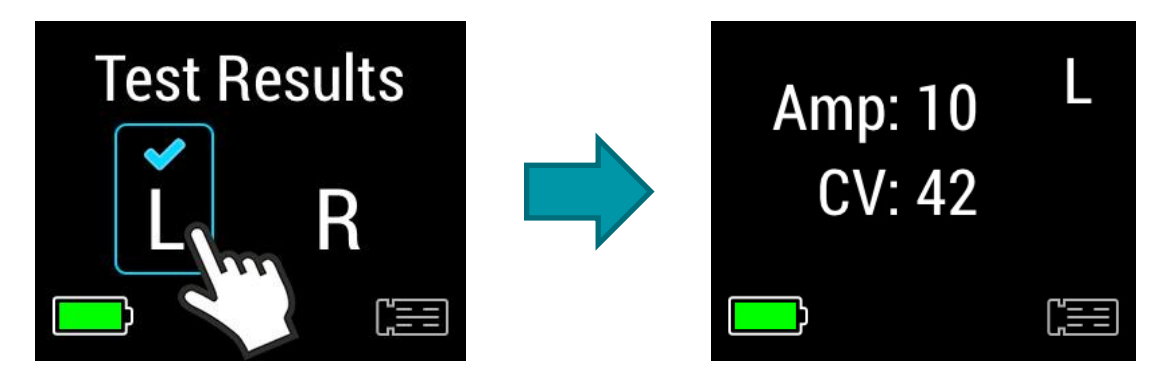

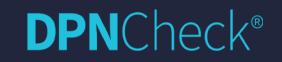

# Low Amplitude Results

- In some cases where amplitude of sural nerve response is low, only Amp will be reported.
- These are valid test results.

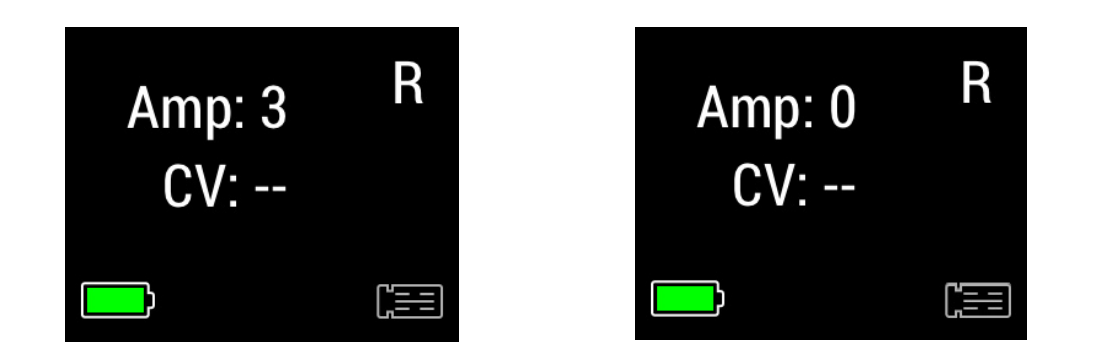

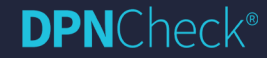

# Confirming Limb

- In some cases, you may be prompted to confirm the limb during the test.
- If limb matches original selection, results are reported.
- If limb does not match original selection, test must be repeated.

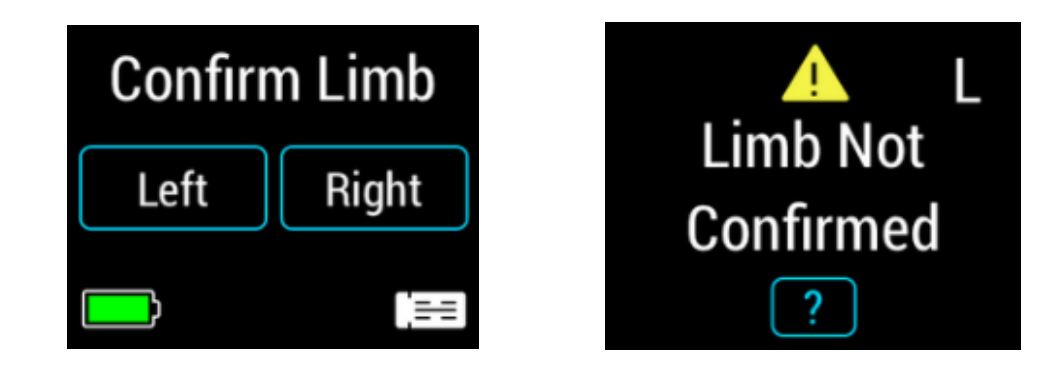

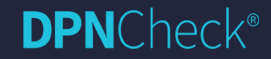

#### **Error Results**

- DPNCheck 2.0 has a number of internal checks to ensure that data quality is sufficient for reporting results.
- Error message will be shown if results cannot be reported.
- Help info screen ? contains troubleshooting information (also included in Reference Guide card).

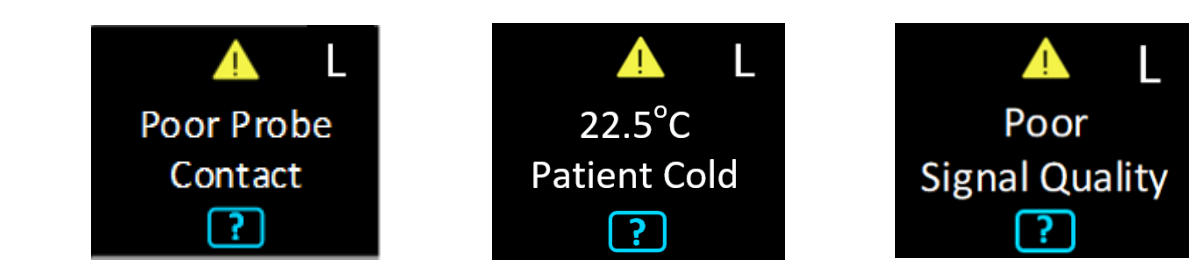

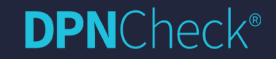

#### Battery

- DPNCheck 2.0 uses the Panasonic CR123A battery (replacements can be ordered through DPNCheck ).
- Single battery should last at least 100 tests.
- Battery icon shows when to replace.

| Select Limb |       |  |  |  |  |
|-------------|-------|--|--|--|--|
| Left        | Right |  |  |  |  |
|             |       |  |  |  |  |

Battery OK

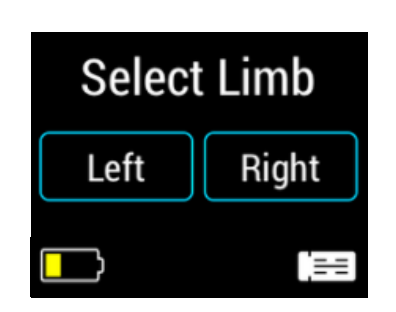

Battery Low, Replace soon

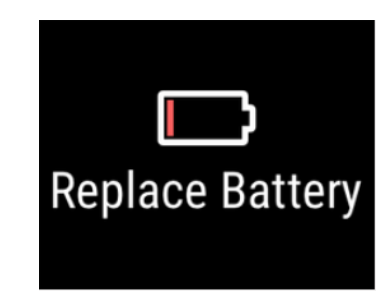

Replace Immediately\* \*When battery very low, device may not power on.

39

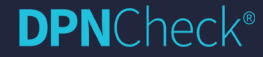

#### **Biosensor Icon**

• DPNCheck 2.0 indicates proper biosensor connection

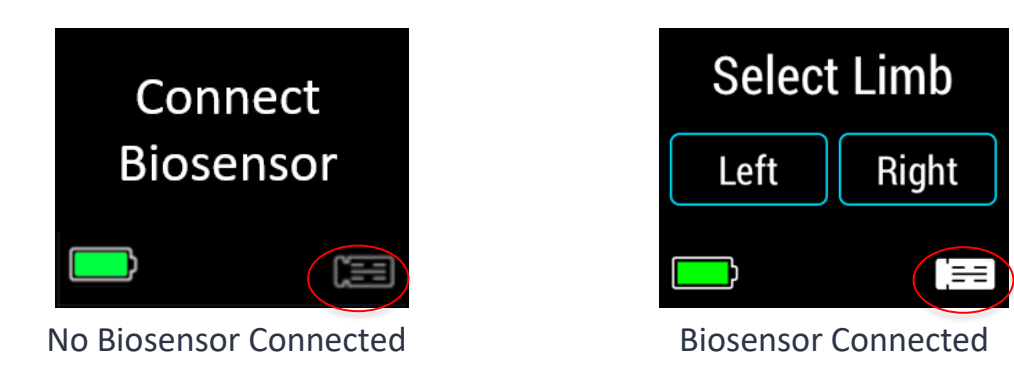

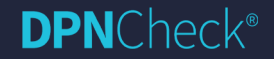

# Cleaning/Re-Use

- The biosensor may be used to test other leg on the same patient if needed.
- The biosensor must be changed between patients.
- The device probes should be cleaned between patients
  - Wipe away excess gel
  - Isopropyl Alcohol wipes may be used to clean/disinfect probes
  - $\circ~$  Check temperature lens between probes for gel and wipe away
- The foam does not contact the patient and should not need cleaning unless contaminated. Replace the foam when no longer sticky.
- A soft cloth or wipe with water or isopropyl alcohol may be used to clean the unit exterior as needed; do not use abrasive cleaners or strong solvents.

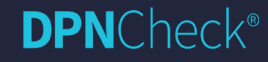

# **Documentation & Reporting**

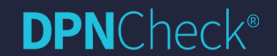

© 2025 Alera/TES. All Rights Reserved.

# **Reporting Documentation & Interpretation**

#### • Report Generation Software:

- Generate report (PDF, HL7 or XML)
- Automatic comparison to normal limits
- Archive data

**DPN**Check<sup>®</sup>

- NCS waveforms and values provide detailed documentation of neuropathy status
- Currently relies on manual data entry, development underway for EHR integration solution.

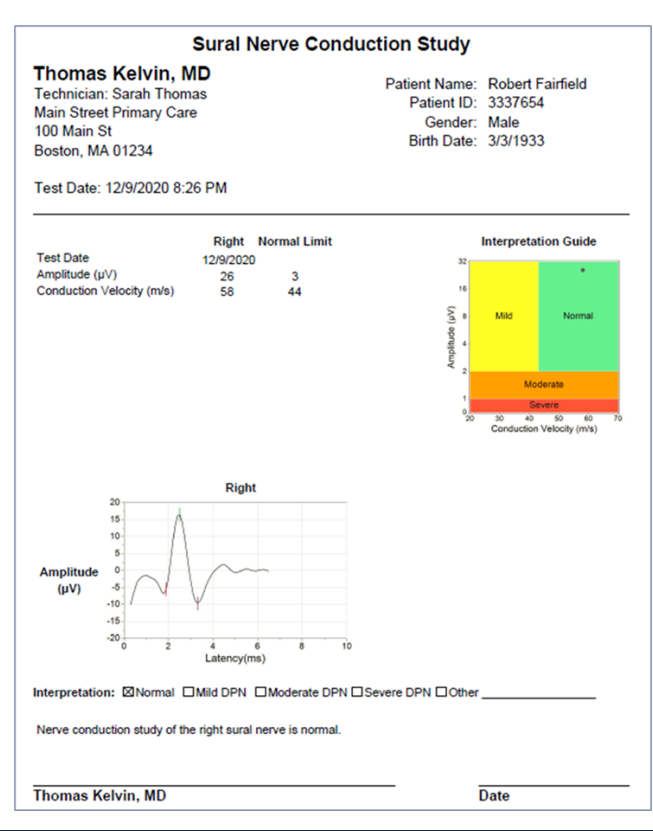

#### Resources

- DPNCheck 2.0 User Manual (Model NC-040) is available on the website: <u>www.dpncheck.com/dpncheck-user-manual</u>
- The following materials are provided with your DPNCheck device:
  - Reference Guide with quick-start instructions
  - Patient Positioning Guide
  - Interpretation Guide (without age/height adjustment)

#### **Contact Information**

For immediate help when testing contact:

DPNCheck Customer Service @ 844.DPN.CHECK (844.376.2432)

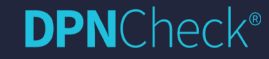

# **Questions and discussion**

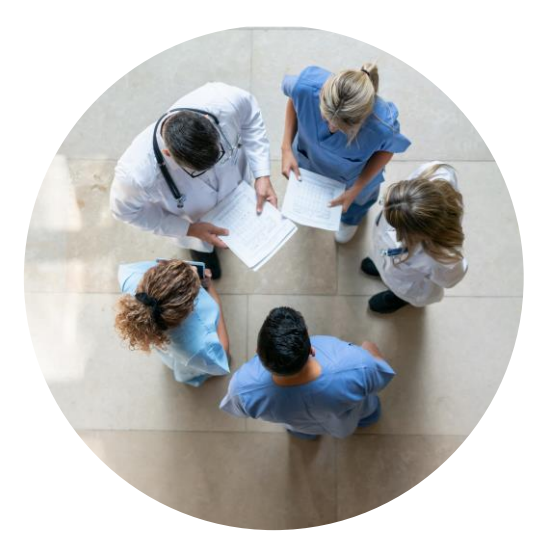

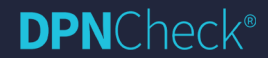

© 2025 Alera/ . All Rights Reserved.

# **APPENDIX: Documentation & Research**

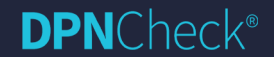

© 2025 Alera/TES. All Rights Reserved.

#### DPNCheck<sup>®</sup> has been clinically validated - Published data on thousands of patients

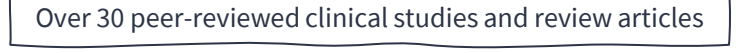

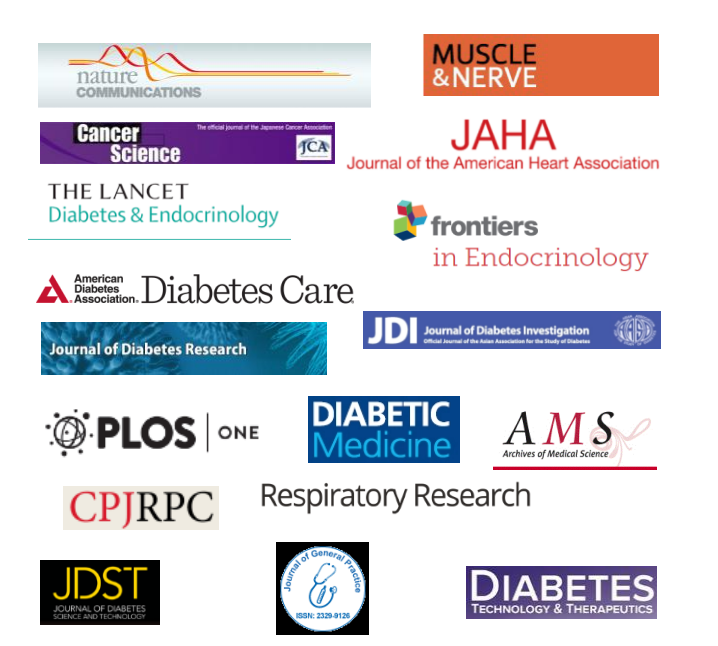

| Study Publication       | Type 2 | Type 1 | No Diabetes | Total | Reference<br>Diagnosis | Sensitivity | Specificity |  |  |
|-------------------------|--------|--------|-------------|-------|------------------------|-------------|-------------|--|--|
| Binns-Hall et al. 2018  | 231    | 5      | 0           | 236   | Clinical               | 0.84        | 0.68        |  |  |
| Papanas et al. 2019     | 0      | 53     | 0           | 53    | Clinical               | 0.96        | 0.93        |  |  |
| Chatzikosma et al. 2016 | 114    | 0      | 46          | 160   | Clinical               | 0.91        | 0.86        |  |  |
| Hirayasu et al. 2018    | 92     | 0      | 0           | 92    | Clinical               | 0.85        | 0.86        |  |  |
| Lee et al. 2014         | 28     | 16     | 0           | 44    | NCS                    | 0.95        | 0.71        |  |  |
| Kural et al. 2018       | 168    | 0      | 0           | 168   | NCS                    | 0.82        | 0.85        |  |  |
| Scarr et al. 2018       | 0      | 68     | 71          | 139   | NCS                    | 0.86        | 0.79        |  |  |
| Total                   | 633    | 142    | 117         | 892   |                        | 0.88*       | 0.82*       |  |  |
|                         |        |        |             |       |                        |             |             |  |  |

DDNCHECK DETECTS DIABETIC DEDIDHEDAL NELIDODATHY WITH HIGH SENSITIVITY AND SDECIEICITY

Summary sensitivity and specificity determined by bivariate meta-analysis.

#### 9 out of 10 polyneuropathy cases detected

#### **DPN**Check<sup>®</sup>